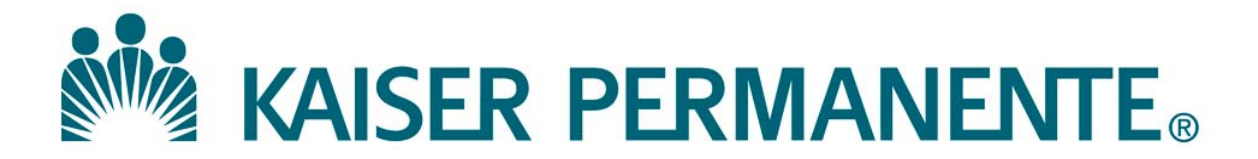

**DOCUMENT NUMBER:** 

**DOCUMENT TITLE:** 

**DOCUMENT NOTES:** 

LOCATION:

VERSION:

DOC TYPE:

STATUS:

**EFFECTIVE DATE:** 

NEXT REVIEW DATE:

**RELEASE DATE:** 

**EXPIRATION DATE:** 

**AUTHOR:** 

**PREVIOUS NUMBER:** 

**OWNER:** 

**CHANGE NUMBER:** 

## **Collaborating in MasterControl**

| Purpose        | This procedure provides instructions for collaborating in MasterControl.                                |                                                                                                    |                                          |  |
|----------------|----------------------------------------------------------------------------------------------------|----------------------------------------------------------------------------------------------------|------------------------------------------|--|
| Scope          | All personnel trained in performing and implementing any of the activities described in this procedure. |                                                                                                    |                                          |  |
| Responsibility | The table below lists the actions and responsible parties for this procedure.                           |                                                                                                    |                                          |  |
|                | Action                                                                                                  |                                                                                                    | <b>Responsible Party</b>                 |  |
|                | Review and Approval                                                                                     | Laboratory/Medical Director or<br>designee                                                                                                    |                                          |  |
|                | Oversight, Maintenance                                                                                  | and Training                                                                                                    | Quality Assurance                        |  |
|                | Implementation of the a                                                                                 | ctivities                                                                                                    | All trained personnel performing any     |  |
|                | described in this proced                                                                                | ure                                                                                                    | of the tasks in this procedure           |  |
|                |                                                                                                    |                                                                                                    |                                          |  |
| Definitions    |                                                                                                    |                                                                                                    |                                          |  |
|                | Approval Route                                                                                          | A document roo                                                                                                    | ute in which a document is sent for      |  |
|                |                                                                                                    | initial and/or fin                                                                                                    | nal approval. Changes cannot be made     |  |
|                |                                                                                                    | to any documer                                                                                                    | nt on an approval route without being    |  |
|                |                                                                                                    | "rejected" first                                                                                                    | by the approver.                         |  |
|                | Collaboration Leader                                                                                    | The collaborati                                                                                                    | on leader has the ability to add         |  |
|                |                                                                                                    | members to a c                                                                                                    | ollaboration task, and has the authority |  |
|                |                                                                                                    | to end or abort the collaboration task at any time. The<br>Collaboration Leader is the only one in a<br>collaboration task who has final say on the document<br>revisions, and who can launch the document on an |                                          |  |
|                |                                                                                                    |                                                                                                    |                                          |  |
|                |                                                                                                    |                                                                                                    |                                          |  |
|                |                                                                                                    | approval route.                                                                                                    |                                          |  |
|                | Collaboration                                                                                           | A user that is a                                                                                                    | dded by a Collaboration Leader for the   |  |
|                | Member                                                                                                  | purposes of ma                                                                                                    | king redline changes to a document.      |  |

#### **Definitions** (continued)

| Collaboration<br>Workspace | A place to provide input and changes to the uploaded<br>file of an InfoCard before routing it for approval. In<br>the normal course of collaboration, users will enter<br>the collaboration workspace, copy a file for redlining<br>(changing), modify the document, upload the redline<br>(changes), add comments, and then sign off on<br>collaboration. Signing off on collaboration signifies<br>that the user is finished with their markups. |
|----------------------------|----------------------------------------------------------------------------------------------------|
| Electronic File            | A document file that is created and saved on a user's<br>computer for the purpose of uploading into the<br>MasterControl software application. Electronic files<br>should always be deleted off of the user's computer<br>after proper upload of the document into<br>MasterControl.                                                                                                    |
| Electronic Signature       | A unique password associated with a specific user, in place of the traditional written signature.                                                                                                    |
| Infocard                   | InfoCards contain information about a specific<br>document. Examples of this information include:<br>InfoCard #, Title, Author, Owner, Vault, Released<br>Date, Retired Date, Notes, or any other information<br>pertinent to that document. Each document within<br>MasterControl must be associated with an InfoCard in<br>order to be filed, searched and/or sorted.                                                                            |
| My Tasks                   | An "Inbox" within MasterControl that is user specific.<br>If there is anything in a user's My Tasks folder, that<br>user has a task or action that they need to attend to.                                                                                                    |
| Redline                    | The term used to modify or update a document that is<br>on a collaboration route. Redlining is to be done with<br>the Track Changes function turned ON in Microsoft<br>Word in order to see the revisions that have been<br>made.                                                                                                    |

| Collaboration<br>Packet |                                          | Frank Park to                                                                                                    |                                                           |  |
|-------------------------|------------------------------------------|----------------------------------------------------------------------------------------------------|-----------------------------------------------------------|--|
|                         | Step                                     |                                                                                                    | Action                                                    |  |
|                         | 1                                        | Log onto MasterControl,                                                                                                    | enter your User ID and Login password.                    |  |
|                         | 2                                        | Click on My Tasks.                                                                                                    |                                                           |  |
|                         | 3                                        | Under Task Name, select the packet that has the Step Name                                                                   |                                                           |  |
|                         |                                          | 'Collaboration', and click on the task name or <b>Collaborate</b> 🔠 icon to open the <b>Collaboration Workspace</b> screen. |                                                           |  |
|                         |                                          | Notes:                                                                                                    |                                                           |  |
|                         |                                          | • The Collaboration Wo                                                                                                    | orkspace First -Time Help window will                     |  |
|                         |                                          | appear on your first co                                                                                                    | ollaboration.                                             |  |
|                         |                                          | • Click the Close $\boxtimes$ ico                                                                                           | n to exit out of the window. The                          |  |
|                         |                                          | Collaboration Work                                                                                                    | space screen will appear                                  |  |
|                         | 4                                        | • To determine if you an                                                                                                    | e a Collaboration Leader or a                             |  |
|                         |                                          | Collaborator, hover ar                                                                                                    | id click the <b>&gt;Members</b> in the <b>&gt;Members</b> |  |
|                         |                                          | Section to show or                                                                                                    | hide the collaborator(s).                                 |  |
|                         |                                          | A Collaboration Leade                                                                                                    | er is identified by a bold green text under               |  |
|                         |                                          | the collaborator's statu                                                                                                    | as icon.                                                  |  |
|                         |                                          | If you are aThen follow in orderthe procedureblocks for                                                                     |                                                           |  |
|                         |                                          | Collaboration Leader 1. Collaboration Leader – A                                                                            |                                                           |  |
|                         |                                          |                                                                                                    | 2 Collaborating and redlining                             |  |
|                         | 2. Conaborating and red<br>3 Signing off |                                                                                                    |                                                           |  |
|                         |                                          | Collaborator 1 Collaborating and radiining                                                                                  |                                                           |  |
|                         |                                          | 2 Signing off                                                                                                    |                                                           |  |

| Collaboration  | Follow the steps below to add/delete users to the collaboration workspace. |  |  |
|----------------|----------------------------------------------------------------------------|--|--|
| Leader –       | 1 1                                                                        |  |  |
| Adding and/or  | Notes:                                                                     |  |  |
| deleting users | • Only a Collaboration Leader can add/delete users to the collaboration    |  |  |
| C              | workspace by using the Modify Step icon in the My Tasks screen or          |  |  |
|                | Collaboration Workspace screen.                                            |  |  |

• It is not recommended to have more than one Collaboration Leader and/or have an Add Only user in collaboration.

| Step | Ac                                                                                                    | tion                                                                                                    |  |
|------|----------------------------------------------------------------------------------------------------|----------------------------------------------------------------------------------------------------|--|
| 1    | Determine if a user is to be added and/or deleted to the collaboration workspace.                                                                                                |                                                                                                    |  |
|      | If                                                                                                    | Then                                                                                                    |  |
|      | No users are to be                                                                                                    | Proceed to procedure block                                                                                                    |  |
|      | added/deleted                                                                                                    | Collaborating and redlining.                                                                                                    |  |
|      | Users are to be added/deleted                                                                                                    | Proceed to Step 2.                                                                                                    |  |
|      |                                                                                                    |                                                                                                    |  |
| 2    | In the <b>Collaboration Workspace</b><br>icon in the <b>&gt;Members</b> section. T<br>appear.                                                                                    | e screen, click 🛣 <i>Modify Step</i><br>The <b>Modify Step</b> window will                                                            |  |
| 3    | <ul> <li>Scroll to and highlight a user<br/>added to the <i>Collaborators</i> be<br/>User arrow.</li> <li>Click the S Remove Step Us<br/>Collaborators and/or Leaders</li> </ul> | in the <i>Available</i> section to be<br>ox by clicking the ≥ Add Step<br>ser arrow to remove a user in the<br>box.                   |  |
| 4    | Click Save, or click Undo Chang                                                                                                    | ges to discard all changes.                                                                                                    |  |
| 5    | Enter your comments in the <b>Char</b><br><b>Save</b> . The <b>Modify Step</b> window<br>'Successfully Modified Step'. Ch                                                        | <b>nge Reason</b> window, and click<br>will reappear with the message<br>lose the window.                                             |  |
|      | <i>Note:</i><br>If you attempt to add a user that of<br>to the document vault, a message<br>fact, in which case you should ren<br>name and clicking on the S Ren                 | loes not have collaboration rights<br>will appear informing you of that<br>move that user by highlighting the<br>nove Step User icon. |  |

| Collaborating<br>and redlining | Follow the steps below to collaborate and redline. |                                                                                                    |  |
|--------------------------------|----------------------------------------------------|----------------------------------------------------------------------------------------------------|--|
|                                | Step                                               | Action                                                                                                    |  |
|                                |                                                    | Redlining                                                                                                    |  |
|                                | 1                                                  | Click the Collaboration Workspace tab.                                                                                                    |  |
|                                |                                                    | <ul> <li>In the All InfoCards section under Collaboration Actions, click the Edit File icon to open each file in its native application.</li> <li>If the document is locked, click the Unlock icon to access the Edit File icon.</li> </ul> |  |
|                                |                                                    | Notes:                                                                                                    |  |
|                                |                                                    | A message 'To help protect your security, Internet Explorer<br>blocked this site from downloading files to your computer. Click<br>here for more options' <b>may</b> appear on a bar right above the<br>Collaboration Workspace screen.     |  |
|                                |                                                    | • 'Click here for more options' as instructed, and select<br><i>Download File</i> in the dropdown menu. The MasterControl<br>Portal Home Page screen will usually appear, or inadvertently<br>a random InfoCard.                            |  |
|                                |                                                    | <ul> <li>Click My MasterControl, then My Tasks. The My Tasks<br/>screen will reappear.</li> </ul>                                                                                                    |  |
|                                |                                                    | • Repeat steps 1 and 2 to open the file.                                                                                                    |  |
|                                |                                                    | • Click <i>Open</i> to open the document when the <b>File Download</b> window appears.                                                                                                    |  |
|                                | 2                                                  | Depending on the Microsoft Word version, click <i>Enable Editing</i> and/or enable <b>Track Changes</b> in Microsoft Word, and make any necessary changes to the document.                                                                  |  |
|                                | 3                                                  | Click <b>Save As</b> , and save the document in your computer where you can remember to retrieve it for uploading to the InfoCard.                                                                                                    |  |
|                                | 4                                                  | Close the document.                                                                                                    |  |

#### **Collaborating and redlining** (continued)

| Step | Action                                                                                                    |
|------|----------------------------------------------------------------------------------------------------|
|      | Uploading the Redlined InfoCard File                                                                                                    |
| 1    | In <b>Collaboration Actions</b> , click the Upload Changes <b>S</b> icon to upload your redlines to the document. The <b>Add Collaboration Redline</b> window will appear.                                                                                                    |
|      | <i>Note:</i><br>Redlines can only be seen by other collaborators if uploaded to the<br>InfoCard using the Supload Changes.                                                                                                    |
| 2    | <ul> <li>Click Browse, locate the file in your computer, click Open, and click Load File.</li> <li>Repeat Steps 1 and 2 for all InfoCards in the task that will need file changes to be uploaded.</li> </ul>                                                                                                   |
|      | <ul> <li>Notes:</li> <li>If a collaborator does not have redlines to upload, the Collaboration Workspace must be unlocked so that other collaborators can access the file.</li> <li>If you do not see the Edit File icon, click the Unlock icon to unlock the Collaboration Workspace.</li> </ul>              |
| 3    | <ul> <li>Under Collaboration Actions, click view Changes. The View Redlines window will appear.</li> <li>Click view Redlines to open the document and confirm that your redline was uploaded, and then delete the file from your computer.</li> <li>Repeat this step for all InfoCards in the task.</li> </ul> |

#### Collaborating and redlining (continued)

| Step | Action                                                                                                    |  |  |  |
|------|----------------------------------------------------------------------------------------------------|--|--|--|
| 4    | <ul> <li>Under Actions, click the Details icon (blue 'puzzle piece' icon). The Packet Item Details window will appear.</li> <li>Complete the mandatory <i>Change Description</i> and <i>Reason for Change</i> fields.</li> </ul>                       |  |  |  |
|      | <ul> <li>Click Save. Repeat this step for all InfoCards in the task, if needed.</li> </ul>                                                                                                    |  |  |  |
|      | Important Notes:                                                                                                    |  |  |  |
|      | • The <b>Packet Item Details</b> will show in the approver's <b>View</b>                                                                                                    |  |  |  |
|      | Task screen where the approver can review the details of the                                                                                                    |  |  |  |
|      | packet before approval or rejection.                                                                                                    |  |  |  |
|      | • The <b>Packet Item Details</b> will reside in the Document<br>InfoCard's history.                                                                                                    |  |  |  |
| 5    | <ul> <li>Click the Comments icon if you wish to exchange ideas, document instructions and/or comments outside the context of the document before signing off.</li> <li>Click the Save button. The comments are added to the Comments field.</li> </ul> |  |  |  |
|      | If you are a Then                                                                                                    |  |  |  |
|      | Collaboration<br>Leader• Document the due date for redlines to<br>other collaborators, if needed, and<br>• Click Return tab.<br>                                                                                                    |  |  |  |
|      | Tracking under Actions in your My                                                                                                    |  |  |  |
|      | Collaborator         Proceed to procedure block Signing off                                                                                                    |  |  |  |
|      |                                                                                                    |  |  |  |

Signing off

Follow the steps below for signing off in collaboration.

#### *Notes:*

- The Collaboration Leader is responsible for uploading the final document without redlines in the document InfoCard before approval.
- A Collaboration Leader can end collaboration at any time whether or not other collaborators have participated in the task.

| Step | Action                                                 |                                                    |  |
|------|--------------------------------------------------------|----------------------------------------------------|--|
| 1    | Sign off on the collaboration task.                    |                                                    |  |
|      | Notas                                                  |                                                    |  |
|      | Notes:                                                 | Offican does not appear, click the Unlock 🔐        |  |
|      | icon                                                   | on does not appear, enex me onlock                 |  |
|      | • If the user is fit                                   | hished working in collaboration but would like to  |  |
|      | return again to                                        | make more redlines, <b>DO NOT</b> sign off on the  |  |
|      | collaboration ta                                       | ask. Doing this will disable collaboration access, |  |
|      | and will prevent the user from making further updates. |                                                    |  |
|      |                                                        |                                                    |  |
|      | If you are a Then                                      |                                                    |  |
|      | Collaborator                                           | • Click 🖆 Sign Off. The Sign Off on                |  |
|      |                                                        | Collaboration window will appear.                  |  |
|      | • Enter your Electronic Signature, and                 |                                                    |  |
|      | choose one of the following status options:            |                                                    |  |
|      | • <b>Complete</b> – This means that you are            |                                                    |  |
|      | signing off on the collaboration task for              |                                                    |  |
|      |                                                        | now, but would like it to return to you            |  |
|      |                                                        | if someone else makes any changes.                 |  |
|      | • <b>Complete &amp; Quit</b> – This means that         |                                                    |  |
|      |                                                        | you are signing off on the collaboration           |  |
|      |                                                        | task, and you do not want it returned to           |  |
|      | you if someone else makes changes.                     |                                                    |  |
|      | Collaboration                                          | Proceed to Step 2 after the designated due         |  |
|      | Leader                                                 | date for redlines.                                 |  |
|      |                                                        |                                                    |  |

### Signing off (continued)

| Step | Action                                                                        |
|------|-------------------------------------------------------------------------------|
| 2    | • Review redlines by clicking the View Changes 🗟 icon under                   |
|      | Collaboration Actions.                                                        |
|      | • Modify/accept all changes in the document, click Save As, and               |
|      | close the document.                                                           |
| 3    | In Collaboration Actions, click the Upload Changes 轞 icon to                  |
|      | upload your modification/acceptance to the document.                          |
| 4    | • Under <i>Actions</i> , click the <b>Details ‡</b> icon (blue 'puzzle piece' |
|      | icon). The Packet Item Details window will appear.                            |
|      | • Review and enter/modify the Change Description and Reason                   |
|      | for Change and click Save.                                                    |
| 5    | In the Collaboration Workspace tab under <i>Actions</i> , click the           |
|      | <b>Replace File 1</b> icon. The <b>Replace InfoCard Main File</b> window      |
|      | will appear.                                                                  |
| 0    | • I o replace the main file attached to the InfoCard,                         |
|      | a. Check the box Use Latest Rediffe II submitting the final                   |
|      | redline process or                                                            |
|      | b browse for a specific file without the redlines in the                      |
|      | Select File field, and                                                        |
|      | c. click Load File. A message 'Replacing InfoCard main                        |
|      | file was successful' will appear.                                             |
|      | • Repeat Steps 2-6 for all InfoCards in the task.                             |
| 7    | • Click Sign Off 🚨. The Sign Off on Collaboration: window                     |
|      | will appear.                                                                  |
|      | • Enter your comments, if any, your User ID and Electronic                    |
|      | Signature                                                                     |
| 8    | Select one of the following Status options that may appear from the           |
|      | drop down menu, and click Save.                                               |
|      | • End Collaboration - This will end the collaboration and move the            |
|      | packet into the next route step.                                              |
|      | • End Collaboration and Launch Route – This will end the                      |
|      | collaboration and move the packet into the next route step.                   |
|      | • Abort Collaboration – This will abort or end the collaboration              |
|      | completely and permanently, and the packet will return to the                 |
|      | initiator's Start Task.                                                       |

| Non-Controlled<br>Documents | <ul><li>The following non-controlled documents support this procedure.</li><li>MasterControl Suite 10.1.x Online Help</li><li>MasterControl Manual</li></ul> |
|-----------------------------|----------------------------------------------------------------------------------------------------|
| Controlled<br>Documents     | The following controlled documents support this procedure.                                                                                                   |
|                             | Procedure                                                                                                    |
|                             | General Use of MasterControl                                                                                                    |
|                             |                                                                                                    |
|                             | Reference                                                                                                    |
|                             | Quick Start Guide for Creator-Reviser Level Access                                                                                                    |
|                             | Quick Start Guide for Reader Level Access                                                                                                    |
|                             |                                                                                                    |
| Author                      | Emeline Santos, SCPMG Quality Assurance Coordinator                                                                                                    |

**Document Number:** SCPMG QMS - 0009 **Title:** Collaborating in MasterControl

All dates and times are in Pacific Standard Time.

#### Collaborating in MC-Rev2

#### **Initial Approval**

| Name/Signature          | Title                  | Date                     | Meaning/Reason |
|-------------------------|------------------------|--------------------------|----------------|
| Maureen Ahler (K083442) | Quality Systems Leader |                          |                |
| Fred Ung (K057175)      | SCPMG LABORATORY QCD   | 10 Nov 2014, 11:05:49 AM | Approved       |

#### **Final Approval**

| Name/Signature              | Title                | Date                     | Meaning/Reason |
|-----------------------------|----------------------|--------------------------|----------------|
| Darryl Palmer-Toy (T188420) | RRL MEDICAL DIRECTOR | 02 Dec 2014, 06:30:51 PM | Approved       |
| Gary Gochman (P091953)      | PATH BLOOD BANK      | 16 Dec 2014, 07:23:23 PM | Approved       |

#### **Set Effective Date**

| Name/Signature           | Title                         | Date                     | Meaning/Reason |
|--------------------------|-------------------------------|--------------------------|----------------|
| Emeline Santos (K082273) | Regional Quality Assurance CD |                          |                |
| Aidzz Ticsay (K109967)   | Regional QA Coordinator       |                          |                |
| Maureen Ahler (K083442)  | Quality Systems Leader        | 17 Dec 2014, 07:26:51 AM | Approved       |

### Review: SCPMG QMS - 0009 2 Collaborating in MasterControl

#### Review

| Name/Signature          | Title                  | Date                     | Meaning/Reason |
|-------------------------|------------------------|--------------------------|----------------|
| Maureen Ahler (K083442) | Quality Systems Leader | 05 Jan 2017, 08:20:16 PM | Reviewed       |
| Matthew Jones (F754627) | Systems Consultant     | 06 Jan 2017, 11:29:17 AM | Reviewed       |